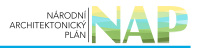

## DIGITÁLNÍ A INFORMAČNÍ AGENTURA\_

### Export z Národní architektury eGovernmentu ČR

### Obsah

| Návod na | doplnění | agendového | informačního | systému | (AIS) do ageno | ly | 3 |
|----------|----------|------------|--------------|---------|----------------|----|---|
|----------|----------|------------|--------------|---------|----------------|----|---|

NÁRODNÍ ARCHITEKTONICKÝ PLÁN

# Návod na doplnění agendového informačního systému (AIS) do agendy

Tento návod vám poslouží v případě, kdy již máte schválenou agendu a potřebujete do ní doplnit jen AIS, který podporuje výkon agendy. Oproti přeohlášení celé agendy je tento postup rychlejší a jednodušší, neboť vyplňujete jen jednu záložku a nebudete čekat na stanoviska ostatních správců.

Přihlaste se do Agendového informačního systému působnostního (AISP) (pokud s tím máte problém, postupujte dle návodu na přihlášení do AISP). V *"Katalog agend"* zvolte možnost *"Ohlášení AIS podporující výkon agendy"*.

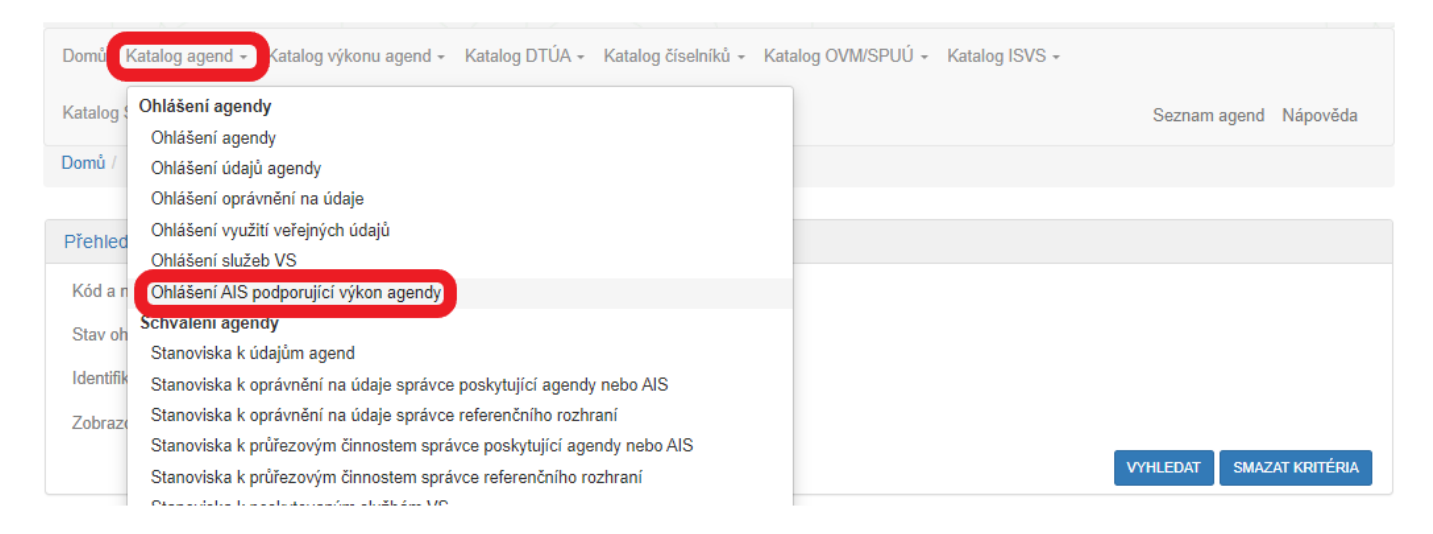

Na nové obrazovce zadejte do "*Přehled ohlášení AIS podporující výkon agendy – možnosti vyhledávání*" alespoň několik znaků z kódu či názvu agendy, do které budete AIS doplňovat, dejte "*Vyhledat*" a AISP nabídne výsledek odpovídající vašemu zadání. Vyberte tu verzi agendy, která je ve stavu "*schváleno*", klikněte na symbol editace a potvrďte, že si přejete vytvořit novou verzi záznamu.

| Domů / Katalog agend / Ohlášení AIS podporující výkon agendy         |                                                               |                           |                    |                    |                          |  |  |  |  |
|----------------------------------------------------------------------|---------------------------------------------------------------|---------------------------|--------------------|--------------------|--------------------------|--|--|--|--|
|                                                                      |                                                               |                           |                    |                    |                          |  |  |  |  |
| Přehled ohlášení AIS podporující výkon agendy - možnosti vyhledávání |                                                               |                           |                    |                    |                          |  |  |  |  |
| Kód a název agendy:                                                  | Kód a název agendy: A12331 - zkušební agenda MV využívající 🗙 |                           |                    |                    |                          |  |  |  |  |
| Stav ohlášení:                                                       | Vybráno 7 polo                                                | ožek 🗸                    |                    |                    |                          |  |  |  |  |
| Identifikátor a název OVM editora                                    | a:                                                            |                           |                    |                    |                          |  |  |  |  |
| Zobrazovat záznamy vhodné pro                                        |                                                               |                           |                    |                    |                          |  |  |  |  |
|                                                                      |                                                               |                           |                    |                    |                          |  |  |  |  |
| Přehled ohlášení AIS podporu                                         | ijící výkon agendy                                            |                           |                    |                    | X                        |  |  |  |  |
| Kód agendy Náz                                                       | zev agendy                                                    | OVM editora agendy        | Platnost<br>AIS od | Platnost<br>AIS do | Stav AIS                 |  |  |  |  |
| <ul> <li>A12331 zku:</li> <li>průl</li> </ul>                        | šební agenda MV využívající<br>řezové činnosti                | 00007064 - Ministerstvo v | nitra 25.02.2023   |                    | Schváleno v rámci agendy |  |  |  |  |
|                                                                      |                                                               |                           |                    |                    |                          |  |  |  |  |

« < 1 > » (celkem 1 záznam)

Na další obrazovce klikněte na "Definovat evidované podporující AIS" a v dialogovém okénku "Existuje pro agendu centrální AIS?" zadáním:

• "Ano" potvrdíte, že existuje centrální AIS, který agendu podporuje (tzn. AIS, který je pro danou agendu

využívaný v celé veřejné správě – např. Rejstřík trestů, Evidence občanských průkazů, AISP) a který budou pro výkon vaší agendy využívat i v agendě definované OVM/SPUÚ,

 "Ne" potvrdíte, že centrální AIS pro tuto agendu neexistuje (nicméně jednotlivé OVM/SPUÚ budou moci využít k výkonu agendy vlastní AIS – viz dále)

a dejte "Uložit".

| Domů Katalog agend - Katalog vý<br>Katalog SSVÚ - Rejstřík převodů ag | k<br>Definovat evidované podporujíci<br>je                                | AIS         | ×                       | Seznam agend Nápověda               |
|-----------------------------------------------------------------------|---------------------------------------------------------------------------|-------------|-------------------------|-------------------------------------|
| Domů / Katalog agend / Ohlášení Al                                    | Verze podporujících AIS platná od:*<br>Existuje pro agendu centrální AIS? | 01.03.202   | 23 🗰                    |                                     |
| Ohlášení AIS                                                          |                                                                           |             | ULOŽIT ZRUŠIT           | ZIT DETAIL OHLÁŠENÍ ZPĚT NA PŘEHLED |
| Agenda                                                                |                                                                           |             |                         |                                     |
| Kód agendy: A12331                                                    | Název a                                                                   | igendy: zku | šební agenda MV využíva | jící průřezové činnosti             |
| Stav AIS: Rozprac                                                     | ováno                                                                     |             |                         |                                     |
| Definice                                                              |                                                                           |             |                         |                                     |
| - Evidované podporující AIS                                           |                                                                           |             |                         | VALIDACE PODPORUJÍCÍCH AIS          |
| Platnost podporujících AIS                                            |                                                                           |             |                         | EFINOVAT EVIDOVANÉ PODPORUJÍCÍ AIS  |
| Verze podporujících AIS platná od:                                    | 01.03.2023                                                                | platná do:  |                         |                                     |
| Existuje pro agendu centrální AIS?:                                   | Ne                                                                        |             |                         |                                     |

Na další obrazovce klikněte na "*Editovat AIS rolím kategorií OVM*" a "*Editovat AIS k rolím OVM*", popř. "*Editovat AIS rolím kategorií SPUÚ*" a "*Editovat AIS k rolím SPUÚ*" dle toho, jaké OVM/SPUÚ mají ve vaší agendě působnost.

| Definice                                                                  |                             |                    |                                            |  |  |  |
|---------------------------------------------------------------------------|-----------------------------|--------------------|--------------------------------------------|--|--|--|
| Evidované podporující AIS     VALIDACE PODPORUJÍC                         |                             |                    |                                            |  |  |  |
| Platnost podporujících AIS                                                |                             |                    | DEFINOVAT EVIDOVANÉ PODPORUJÍCÍ AIS        |  |  |  |
| Verze podporujících AIS platná od:<br>Existuje pro agendu centrální AIS?: | 01.03.2023<br>Ano           | platná do:         |                                            |  |  |  |
| <ul> <li>Definované AIS k rolím katego</li> </ul>                         | rií OVM                     |                    | EDITOVAT AIS K ROLÍM KATEGORIÍ OVM         |  |  |  |
| Kód<br>činnosti Název činnosti                                            | Identifikátor kategorie OVM | Kód AIS Název AIS  | Souhlas<br>s dodatečnou<br>definici<br>AIS |  |  |  |
|                                                                           | Nejso                       | u data k zobrazení |                                            |  |  |  |
| - Definované AIS k rolím OVM                                              |                             |                    | EDITOVAT AIS K ROLÍM OVM                   |  |  |  |
| Kód<br>činnosti Název činnosti                                            | Identifikátor OVM           | Kód AIS Název AIS  | Souhlas<br>s dodatečnou<br>definicí<br>AIS |  |  |  |
|                                                                           | Nejso                       | u data k zobrazení |                                            |  |  |  |

Tím se otevře dialog k určení příslušného AIS a k přidělení tohoto AIS k činnostním rolím OVM/SPUÚ. Do "*Název* a identifikace AIS" vyplňte alespoň několik znaků z názvu AIS a z nabídnutých možností zvolte vámi požadovaný AIS. Pokud tento AIS nenajdete, obraťte se na jeho garanta, aby ho doplnil do "*Katalog ISVS*", postup k tomu je uvedený v RPP kompendium nový AIS.

Dále stanovte, zda souhlasíte s dodatečnou definicí jiného AIS pro výkon činnosti agendy. Pokud zatrhnete:

- "Ano", budou si moci OVM/SPUÚ při oznamování výkonu agendy doplnit vlastní AIS, kterým agendu vykonávají. To je to nezbytné, pokud vedle centrálního AIS chcete umožnit OVM/SPUU využívat i jejich vlastní AIS,
- "Ne", budou OVM/SPUÚ pro výkon vaší agendy muset využívat jen zadaný centrální AIS.

Následně zatrhněte v jakých činnostech, jaké kategorie OVM/SPUÚ či jednotlivé OVM/SPUÚ budou tento AIS využívat a dejte "*Uložit*".

| Editace AIS k rolím kategorií OVM |                                                                              |                |                                        |                                |      |  |  |
|-----------------------------------|------------------------------------------------------------------------------|----------------|----------------------------------------|--------------------------------|------|--|--|
|                                   | Název a identifikace AIS :* 145 - Agendový informační systém RPP Působnostní |                |                                        |                                |      |  |  |
|                                   | Souhlas                                                                      | s dodatečnou d | efinicí AIS pro výkon činnosti agendy? | ● Ano ○ Ne                     |      |  |  |
| ~                                 | I                                                                            | Kód činnosti   | Název činnosti                         | KO12 - Kraje a hl.<br>p. Praha |      |  |  |
| ~                                 | 1                                                                            | CR107281       | činnost pro kraje a Prahu              |                                | •    |  |  |
|                                   | 2                                                                            | CR107263       | činnost pro MV                         |                                |      |  |  |
| ~                                 | 3                                                                            | CR107264       | činnost pro kraje a Prahu a MV         |                                |      |  |  |
| ~                                 | 4                                                                            | CR107282       | průřezová činnost pro HZS              |                                | ļ    |  |  |
|                                   |                                                                              |                |                                        |                                | -    |  |  |
|                                   |                                                                              |                |                                        | ULOŽIT ZR                      | UŠIT |  |  |

Výsledek se následně zobrazí v přehledu definovaných AIS k rolím kategorií OVM/SPUÚ nebo k rolím OVM/SPUÚ. Pokud potřebujete provést ještě další úpravy, využijte tlačítka k editaci nebo smazání záznamu na koncích každého řádku.

#### Architektura eGovernmentu ČR

| - Defino        | Definované AIS k rolím kategorií OVM |                                |         |                                               |                                            |            |  |  |
|-----------------|--------------------------------------|--------------------------------|---------|-----------------------------------------------|--------------------------------------------|------------|--|--|
| Kód<br>činnosti | Název činnosti                       | Identifikátor kategorie OVM    | Kód AIS | Název AIS                                     | Souhlas<br>s dodatečnou<br>definicí<br>AIS |            |  |  |
| CR107281        | činnost pro kraje a Prahu            | KO12 - Kraje a hl. m. Praha    | 145     | Agendový informační systém RPP<br>Působnostní | ▶ ✓                                        | ©×)        |  |  |
| CR107264        | činnost pro kraje a Prahu<br>a MV    | KO12 - Kraje a hl. m. Praha    | 145     | Agendový informační systém RPP<br>Působnostní |                                            | () ×       |  |  |
| CR107282        | průřezová činnost pro<br>HZS         | KO12 - Kraje a hl. m. Praha    | 145     | Agendový informační systém RPF<br>Působnostní | ▷ ✓                                        | <b>୯ ×</b> |  |  |
| - Definov       | vané AIS k rolím OVM                 |                                |         |                                               | EDITOVAT AIS K RO                          | DLÍM OVM   |  |  |
| Kód<br>činnosti | Název činnosti                       | Identifikátor OVM              | Kód AIS | Název AIS                                     | Souhlas<br>s dodatečnou<br>definicí<br>AIS |            |  |  |
| CR107263        | činnost pro MV                       | 00007064 - Ministerstvo vnitra | 145     | Agendový informační systém RPP<br>Působnostní | ▶ ✓                                        | © × 1      |  |  |
| CR107264        | činnost pro kraje a Prahu<br>a MV    | 00007064 - Ministerstvo vnitra | 145     | Agendový informační systém RPP<br>Působnostní | p 🗸                                        | (j ×       |  |  |
| CR107282        | průřezová činnost pro<br>HZS         | 00007064 - Ministerstvo vnitra | 145     | Agendový informační systém RPI<br>Působnostní |                                            | © ×        |  |  |
| CR107265        | průřezová činnost pro MV             | 00007064 - Ministerstvo vnitra | 145     | Agendový informační systém RPP                | P 🖌                                        | © ×        |  |  |

Pokud již zadání AIS odpovídá vašemu požadavku, klikněte na tlačítko "Validace podporujících AIS", čímž AISP spustí kontrolu správnosti vyplnění pro vybranou verzi AIS. AISP vám oznámí výsledek validace, případné nedostatky odstraňte a dejte znovu validovat.

| AIS RPP Pusophost                                                         |                                |                                 |                                     |
|---------------------------------------------------------------------------|--------------------------------|---------------------------------|-------------------------------------|
|                                                                           | Validace záložky agendy        | ×                               | Ministerstvo vnitra                 |
| Domů Katalog agend - Katalog výko<br>Katalog SSVÚ - Reistřík převodů age  | Validace záložky byla úspěšná. |                                 | Seznam arrend Nánověda              |
| Domů / Katalog agend / Ohlášení AIS                                       |                                | ок                              |                                     |
| Ohlášení AIS                                                              | SMAZAT ROZPRACOVANÉ OHLÁ       | ŠENÍ ODESLAT KE SCHVÁLENÍ ZOBRA | ZIT DETAIL OHLÁŠENÍ ZPĚT NA PŘEHLED |
| Agenda                                                                    |                                |                                 |                                     |
| Kód agendy: A12331<br>Stav AIS: Rozpracov                                 | Název agendy:<br>áno           | zkušební agenda MV využíva      | jící průřezové činnosti             |
| Definice                                                                  |                                |                                 |                                     |
| - Evidované podporující AIS                                               |                                |                                 | VALIDACE PODPORUJÍCÍCH AIS          |
| Platnost podporujících AIS                                                |                                | D                               | EFINOVAT EVIDOVANÉ PODPORUJÍCÍ AIS  |
| Verze podporujících AIS platná od:<br>Existuje pro agendu centrální AIS?: | 01.03.2023 pla<br>Ano          | atná do:                        |                                     |

Pokud je validace záložky úspěšná, odešlete ohlášení ke schválení. AISP provede další kontrolu a upozorní na případné chyby. Tyto nedostatky opravte a znovu odešlete ke schválení. Pokud kontrola proběhne bez závad, obdržíte informaci, že žádost byla odeslaná.

Bližší informace k této problematice naleznete v Nápovědě k AISP v části Katalog agend / Ohlášení AIS

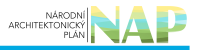

### podporující výkon agendy.

Při další práci s AISP vám doporučujeme postupovat podle metodických návodů a doporučení zveřejněných na znalostním webu odboru hlavního architekta eGovernmentu.

Kompletní manuál AIS RPP působnostního naleznete v nápovědě k AISP.

Pokud máte jakýkoliv problém, neváhejte se obrátit na správce RPP na e-mailové adrese oveg@dia.gov.cz, při veškeré komunikaci nezapomeňte uvést IČO vaší organizace.

From: https://archi.gov.cz./ - Architektura eGovernmentu ČR

Permanent link: https://archi.gov.cz./znalostni\_baze:aisp\_ohlaseni\_ais?rev=1685449917

Last update: 2023/05/30 14:31

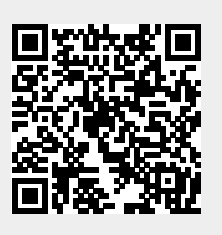